# Ihr digitales Labor

# Von Befundabruf bis Materialbestellung

- 1. VAULT-Box Befundabruf
- 2. Serviceportal für Ihre Laborbefunde
- 3. pocketBox-App Laborbefunde mobil für unterwegs
- 4. Limbach Befund2Go Die Patienten App

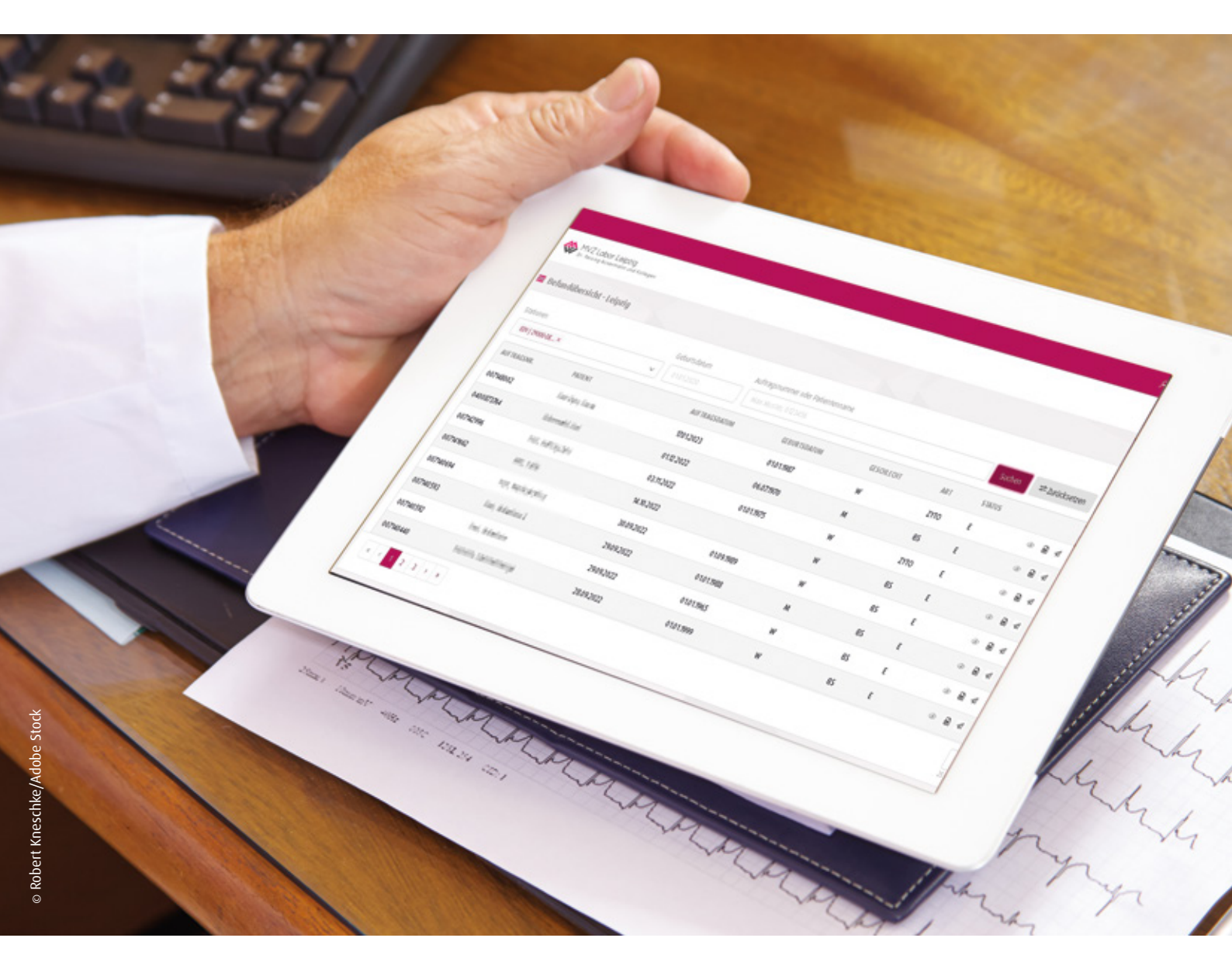

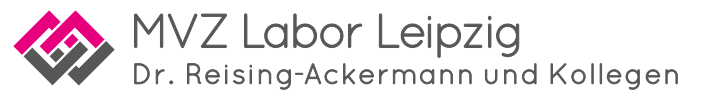

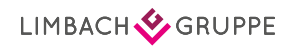

# Inhalt

| Allgemeine Informationen       |
|--------------------------------|
| 1. VAULT Box                   |
| a) Installation                |
| b) Abholung der Befunde für    |
| 2. Serviceportal               |
| a) Registrierung               |
| b) Befundübersicht             |
| b.1) Befunde anzeigen          |
| b.2) Befunde drucken           |
| b.3) Befunde bereitstellen     |
| b.4) Vidierliste               |
| c) Webshop – Bestellung von    |
| d) LiLA Web – Die digitale Ant |
| 3. pocketBox–App               |
| a) Registrierung Serviceporta  |
| b) Inbetriebnahme der pocke    |
| c) Befund ansehen, drucken (   |
| d) Vidierliste                 |
| e) Webshop                     |
| f) LiLA Web – Die digitale Ant |
| 4. Limbach Befund2Go – Die Pa  |
| a) Informationen für Ärzte     |

b) Anmeldung und Nutzung für Patienten ...... 28

5. FAQ .....

|                         | • • • • | 4  |
|-------------------------|---------|----|
|                         | ••••    | 5  |
|                         | ••••    | 5  |
| für Ihr AIS             | ••••    | 6  |
|                         |         |    |
|                         | ••••    | 7  |
|                         | ••••    | 7  |
|                         | ••••    | 8  |
|                         | ••••    | 9  |
|                         | 1       | 0  |
| llen / freigeben        |         | 11 |
|                         |         | 11 |
| on Entnahmematerial     | 1       | 13 |
| Antiinfektiva-Leitlinie | 1       | 6  |

|                         | .17 |
|-------------------------|-----|
| rtal (Befunde)          | .17 |
| cketBox-App             | .17 |
| en und bereitstellen    | 19  |
|                         | 20  |
|                         | .23 |
| Antiinfektiva-Leitlinie | 26  |
|                         |     |
| e Patienten App         | 27  |
|                         | 27  |
|                         |     |

| • | • | • | • | • | • | • | • | • | • | • | • | • | • | • | • | • | • | • | • | • | • | • | • | • | • | • | • | • | • | • | • | • | • | • | • | • | • |  |  | 3 | ( | ) |
|---|---|---|---|---|---|---|---|---|---|---|---|---|---|---|---|---|---|---|---|---|---|---|---|---|---|---|---|---|---|---|---|---|---|---|---|---|---|--|--|---|---|---|
|   |   |   |   |   |   |   |   |   |   |   |   |   |   |   |   |   |   |   |   |   |   |   |   |   |   |   |   |   |   |   |   |   |   |   |   |   |   |  |  |   |   |   |

# Allgemeine Informationen

- Bei Nutzung von VAULT-Box sind f
  ür den Befundabruf und die Befundansicht zwei separate Schritte notwendig.
- Die Trennung der Schritte Befundabruf und Befundansicht ermöglicht Ihnen die Einsicht in Ihre Laborbefunde von jedem internetfähigen Endgerät (Homeoffice-PC, Mobiltelefon und Tablet bei Hausbesuchen o.ä.).
- Für Ihre Fragen steht Ihnen das IT-Team telefonisch unter 0341 6565 740 oder per Mail unter support@labor-leipzig.de zur Verfügung.

# **1. VAULT Box**

# a) Installation

Die Installation von Vault Box wird bequem und unkompliziert in Zusammenarbeit mit Ihnen und unserer IT Abteilung über **Team Viewer** durchgeführt.

Sie können sich das Programm **Team Viewer** auf unserer Website www.labor-leipzig.de unter dem Menüpunkt **"Service", "Befundübermittlung"** herunterladen.

| Sud | he Webseite Q                 | Suche Leistungsve             | rzeichnis Q |                 |    |
|-----|-------------------------------|-------------------------------|-------------|-----------------|----|
|     | MVZ Labor<br>Dr. Reising-Acke | Leipzig<br>rmann und Kolleger |             |                 |    |
| ŵ   | UNSER LABOR                   | FACHBEREICHE                  | für ärzte   | FÜR PRAXISTEAMS | FÜ |
|     |                               |                               |             | -               |    |
|     |                               |                               |             |                 |    |

#### Download

Anschließend ganz unten auf der Seite unter Downloads den **Team Viewer für Fernwartung** durch Doppelklick installieren.

| Characteristics . | Copie Sectore   |  |
|-------------------|-----------------|--|
|                   |                 |  |
| manage lagt       | Chemist .       |  |
|                   | to be a street. |  |
|                   | and the second  |  |
|                   |                 |  |

Sollte während der Installation die Abfrage eines Administratorkennwortes erfolgen, ist dieses bitte einzutragen. Sollte es nicht bekannt sein, muss der IT-Betreuer der Praxis kontaktiert werden.

Exe, 15.2 MB

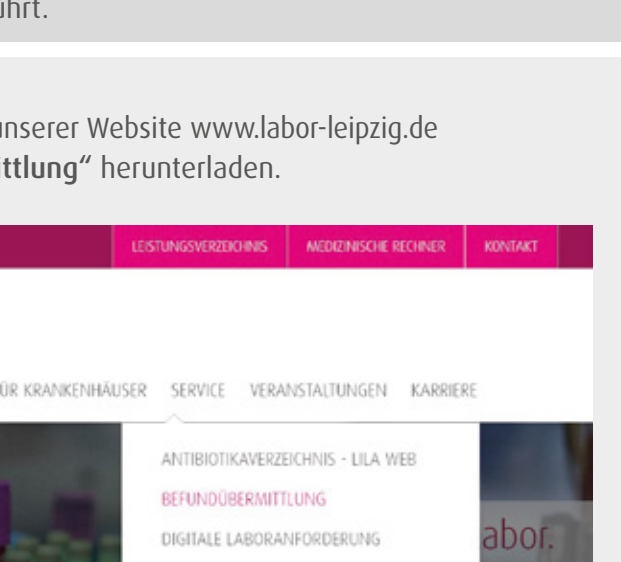

# b) Abholung der Befunde für Ihr Arztinformationssystem (AIS)

Starten des Programms per Doppelklick auf das Icon auf Ihrem Desktop.

- Der Befundabruf startet. ■ Die LDT wird in den hinterlegten Dateipfad auf Ihrem Rechner/Server übermittelt. Labor Leipzig Befundabruf BoxApplicationsSynkLoader. X 2024-06-15 19:09:01 [INFO]↔ 2024-06-15 19:09:02 [INFO]↔ 2024-06-15 19:09:03 [INFO]↔ VAULT Application Loader. Current Version: 20231211.1 Available Version: 20231211.1 2024-06-15 19:09:05 [INFO]< 2024-06-15 19:09:15 [INFO]< 2024-06-15 19:09:15 [INFO]< 2024-06-15 19:09:15 [INFO]< 2024-06-15 19:09:15 [INFO] 2024-06-15 19:09:15 [NFO] 2024-06-15 19:09:15 [NFO] 2024-06-15 19:09:15 [NFO] 2024-06-15 19:09:15 [NFO] 2024-06-15 19:09:15 [NFO] 2024-06-15 19:09:12 [NFO] 2024-06-15 19:09:22 [NFO] 2024-06-15 19:09:23 [NFO] 2024-06-15 19:09:23 [NFO] 2024-06-15 [NFO] 2024-06-15 [NFO] 2 VAULT Synk Worker running at: 06/15/2024 19:09:29 +02:00 Prüfe auf neue Befunde 1 Befunde zur Bearbeitung gefunden Bearbeite Auftrag 007148588 Bearbeite Auftrag 007148588 ExportDigital LDT2 für C:\LDT\Test.ldt / \*01.01.1980 / Mustermann, Max 1 Befunde übertragen, SynkClient wird beendet Bitte Taste drücken! 2024-06-15 19:09:33 [INF0]↔ 2024-06-15 19:09:36 [INF0]↔ 2024-06-15 19:09:36 [INF0]↔ 024-06-15 19:09:37 [INFO]
- Drücken Sie eine beliebige Taste, um das Programm zu schließen.
- Anschließend importieren Sie wie gewohnt die Befunde in Ihr AIS.

- VAULT Box ist nur für die Abholung und Bereitstellung der Befunde vorgesehen.
- Eine Ansicht der Befunde außerhalb des AIS ist nur im Serviceportal bzw. der pocketBox-App möglich.
- Parallel können Sie auch über das Order-Entry-Programm lab@ccess Ihre Befunde jederzeit ansehen.

# 2. Serviceportal

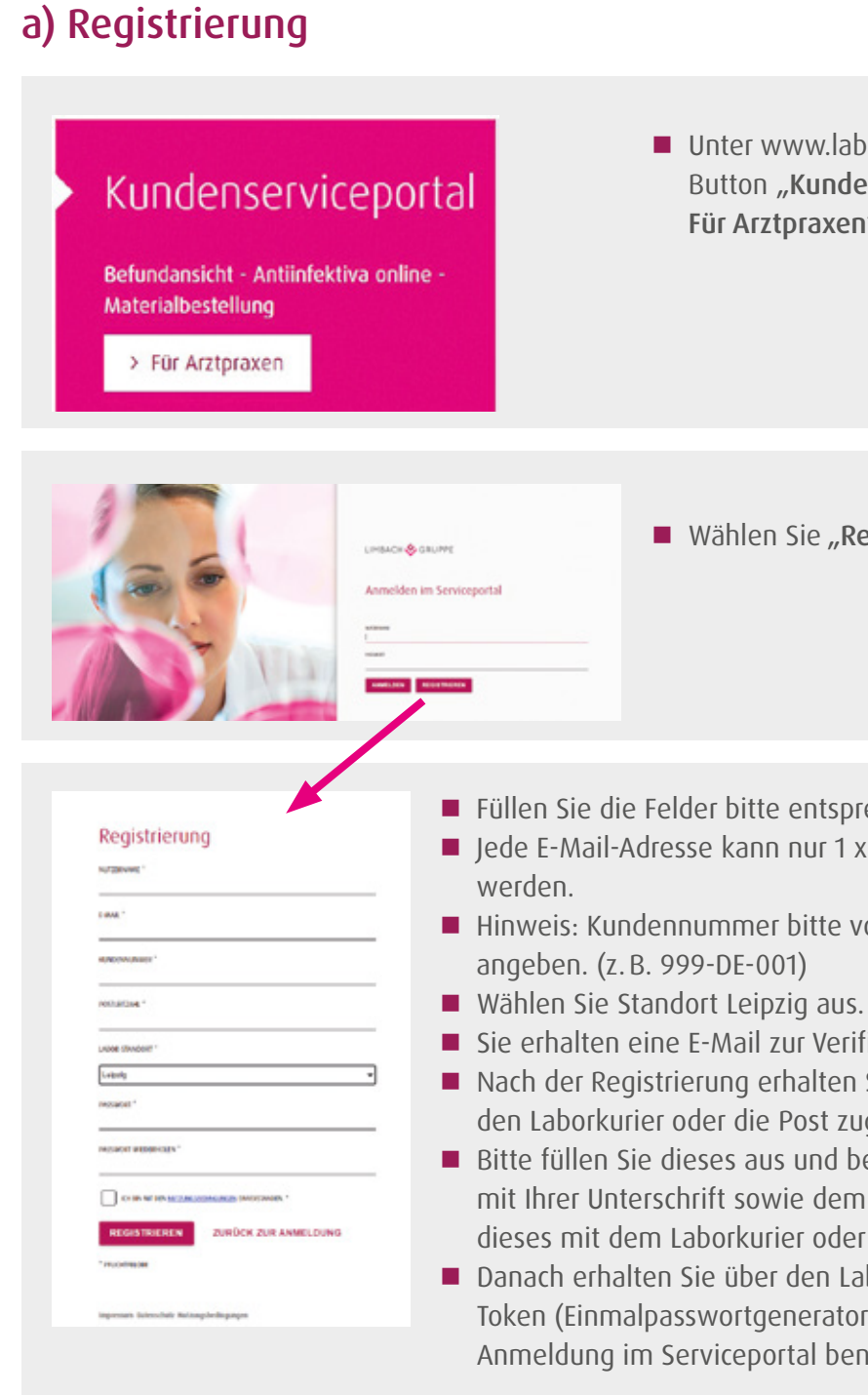

Sobald ein neues Einmalpasswort generiert wird, ist dieses 60 Sekunden gültig. Wie lange ein Passwort noch gültig ist, erkennen Sie an der Anzahl der Punkte auf der linken Seite: Alle 10 Sekunden verkleinert sich die Skala um einen Punkt.

Unter www.labor-leipzig.de unten den Button "Kundenserviceportal -Für Arztpraxen" auswählen.

■ Wählen Sie "**Registrieren**".

Füllen Sie die Felder bitte entsprechend aus. ■ Jede E-Mail-Adresse kann nur 1 x zur Registrierung verwendet

■ Hinweis: Kundennummer bitte vollständig mit "-DE-001"

Sie erhalten eine E-Mail zur Verifizierung Ihrer Anmeldedaten. Nach der Registrierung erhalten Sie ein Antragsformular über den Laborkurier oder die Post zugeschickt.

Bitte füllen Sie dieses aus und bestätigen Sie Ihre Angaben mit Ihrer Unterschrift sowie dem Praxisstempel und schicken dieses mit dem Laborkurier oder der Post an uns zurück. Danach erhalten Sie über den Laborkurier oder die Post einen Token (Einmalpasswortgenerator), den Sie immer für Ihre

Anmeldung im Serviceportal benötigen.

# b) Befundübersicht im Portal

|                 |                                    |                                                                                                    |                |              |               |      |          | 12            | R, Nexannel A |
|-----------------|------------------------------------|----------------------------------------------------------------------------------------------------|----------------|--------------|---------------|------|----------|---------------|---------------|
| NOLNINGNÖ       | WZ Labor La<br>b. feating to serve | ipzig<br>on and Patheore                                                                                                    |                |              |               |      |          |               |               |
| Start           | Befundansicht -                    | Leipzig                                                                                                    |                |              |               |      |          |               | Meto          |
| Apps            | •                                  |                                                                                                    |                |              |               |      |          |               |               |
| E Gelundarsicht | Stationen                          |                                                                                                    | Adragatument   | Geburodatum  | Polesternaine |      |          |               | _             |
| ■ lab@ccmo      | 604   29080-08 ×                   | +74                                                                                                    | 0.22456        |              |               |      | Section  | #2ntititititi | 5109          |
| E DAWD          | AUTTRACONR.                        | PARIENT                                                                                                    | ANT TRACSERIUM | GUDURTSBATUM | GISOBLOIT     | ,ART | \$10,715 |               |               |
| 1 5140          | 007/84736                          | ty, Antoine                                                                                                    | 1053034        | 01011995     | w             | 85   | e        | ∞ ê 4         |               |
| invelturg -     | 00784733                           | 10.00                                                                                                    | 1053034        | 0101.1995    | *             | 85   |          | - 8 e         |               |
| I Vdelote       | 040575034                          | and the second second s | 15.05.3034     | 01612000     | an .          | 45   |          | 0 <b>e</b> e  |               |
|                 | 00798538                           | 101,000                                                                                                    | 1164,2634      | 01013983     | w             | 45   |          | - ē - e       |               |
|                 | 0076842                            | 004484.002                                                                                                    | 24.10.2923     | 0161.79(3)   | an .          | 45   | 4        | ⇒ <b>a</b> d  |               |
|                 | 007%8/67                           | NUL WORKS                                                                                                    | 24.10.2923     | 0161.1972    | *             | 85   | 5        | * <b>a</b> <  |               |
|                 | 0491966259                         | Gamman. (a)                                                                                                    | 13072023       | 29617965     | an            | 85   | 6        | 0 <b>a</b> d  |               |
|                 | 00796940                           | Parlies Part                                                                                                    | 10112012       | 01011982     | *             | 7110 | F        |               |               |
|                 | 4 4 1 2 3                          | 4 5 6 1 8                                                                                                    |                |              |               |      |          |               | 5             |

(1) Sie haben die Möglichkeit über verschiedene Filter die Auftragssuche einzugrenzen. Klicken Sie hierfür bitte auf den Button "Filter".

| 📕 Befundübersicht - Leipzig |     |              |   |             |                 |            |   |              |        |               | viderlisten       |
|-----------------------------|-----|--------------|---|-------------|-----------------|------------|---|--------------|--------|---------------|-------------------|
| Stationen                   |     | Geburtsdatum |   | Adtragourum | ei oder Patien) | coname     |   |              |        |               |                   |
| 60V  29000-06×              | -2~ |              |   |             |                 |            |   |              | (2)    | (2)           |                   |
| Adragadtaam                 |     | Status       |   | A1          |                 | Geschiecht |   | Patienten-ID | (2)    | (3)           |                   |
| 11 MAR 31 - 11 MAR 31       |     | Alt          | × | Λk          | v               | Alle       | × |              | Suthen | ≭2arùdisetzen | webere faller som |

(2) Wählen Sie "Suchen" und es erscheint eine Auftragsübersicht.

(3) Über "Zurücksetzen" können Sie die gesetzten Filter leeren.

### Weitere Optionen in der Befundübersicht:

- den Befund anzeigen  $\bigcirc$
- PDF

eine PDF generieren, speichern und drucken

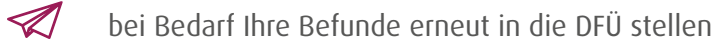

Diese Optionen werden in den folgenden Abschnitten schrittweise erklärt.

# b.1) Befunde anzeigen

| GESCHLECHT | ART   | STAT      |
|------------|-------|-----------|
| W          | BS    | Ε         |
| м          | BS    | Ε         |
| м          | 85    | E         |
|            |       |           |
|            | Befun | d anzeine |

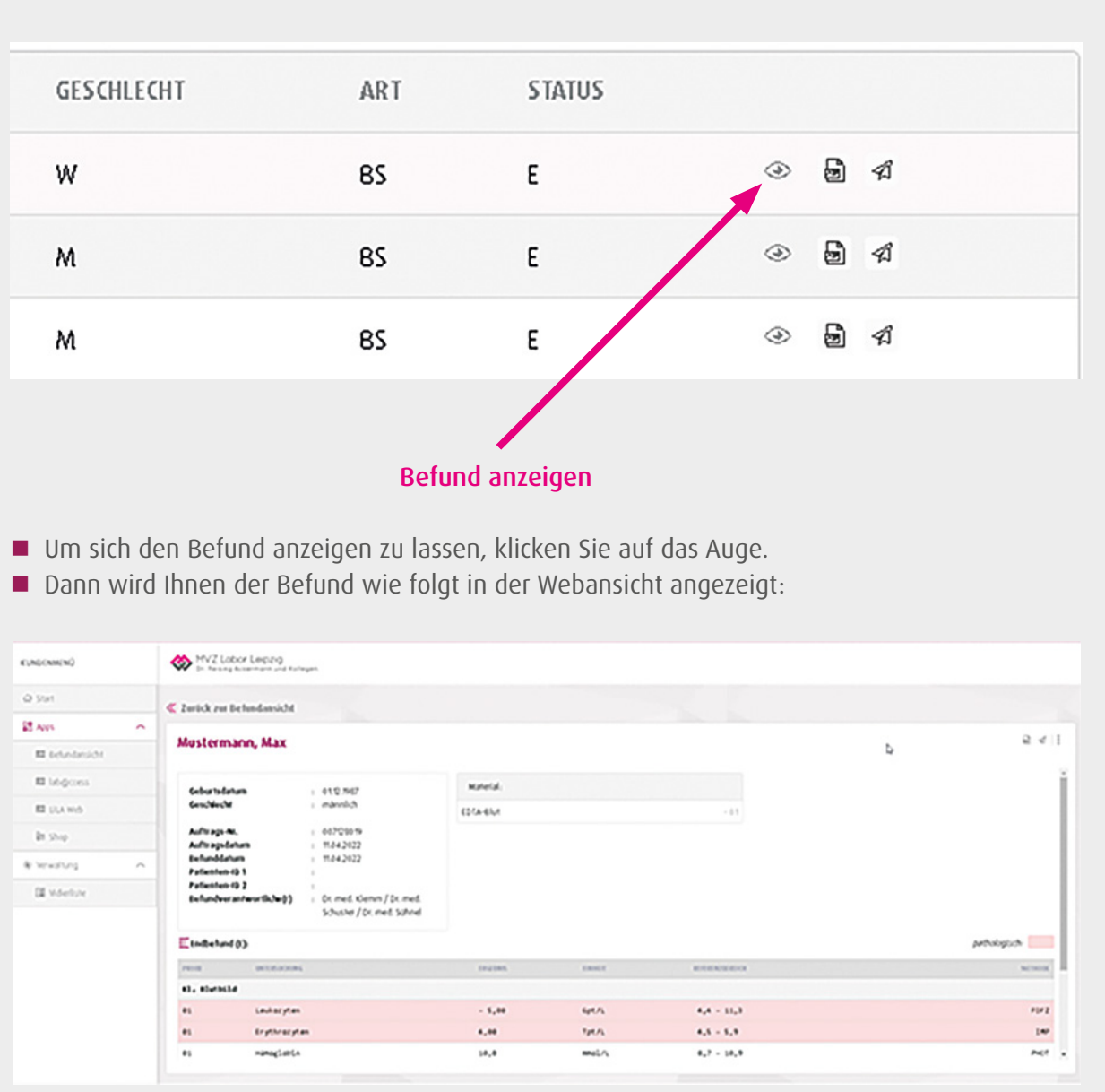

# b.2) Befunde drucken

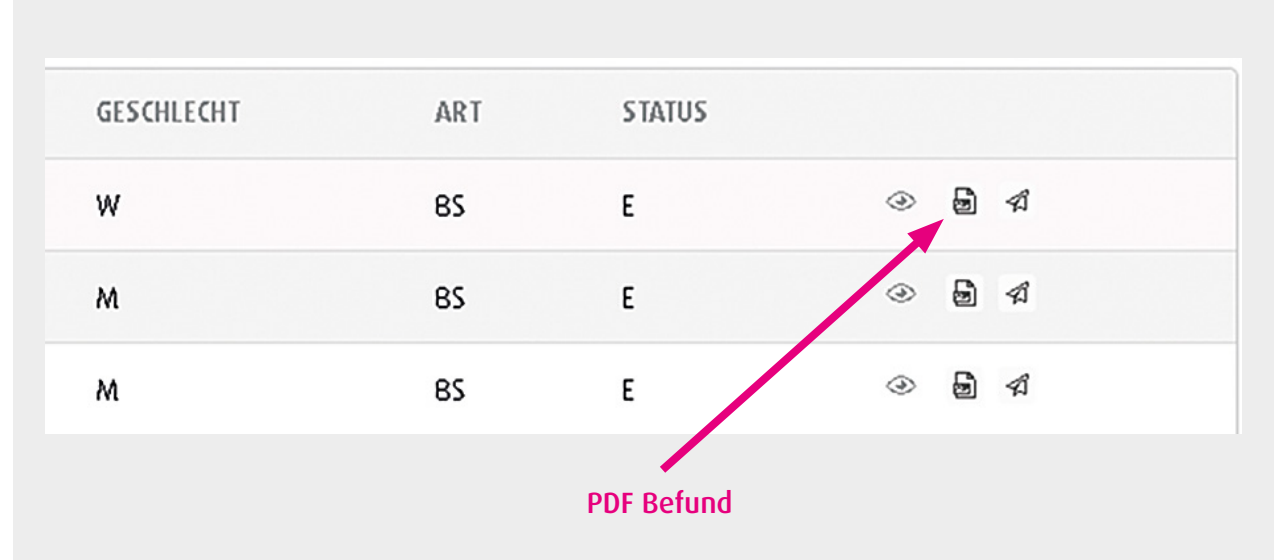

- Um den Befund als PDF-Datei zu erhalten, klicken Sie auf das PDF-Symbol.
- Die Datei öffnet sich in dem von Ihnen verwendeten PDF-Reader.
- Das PDF-Dokument ist über das Drucksymbol ausdruckbar.

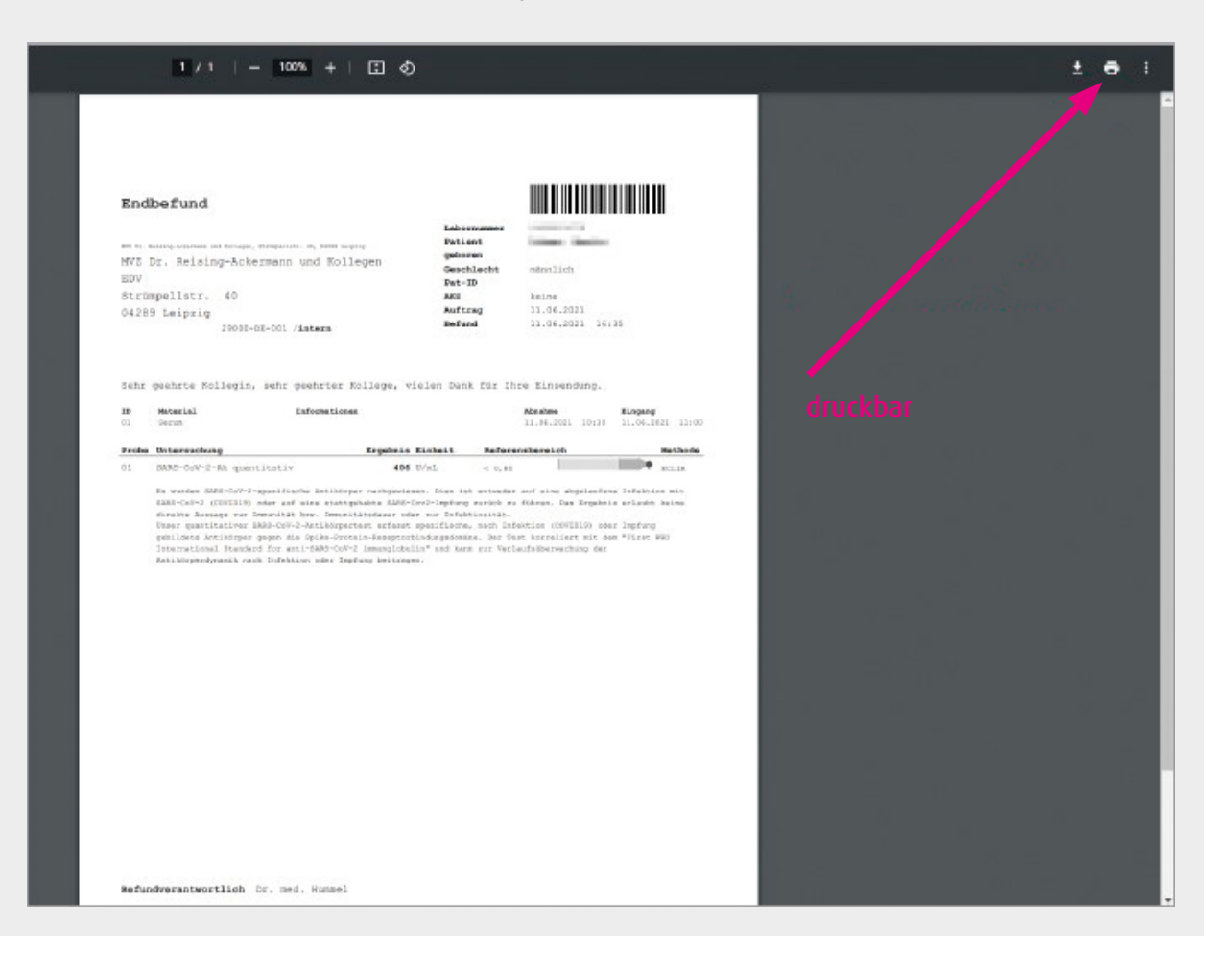

# b.3) Befunde bereitstellen/freigeben

| GESCHLECHT | ART | STATUS |
|------------|-----|--------|
| W          | 85  | E      |
| м          | 85  | E      |
| м          | 85  | E      |
|            |     | Bofu   |

Mit Klick auf den Papierflieger stellen Sie sich den Befund zum erneuten Abruf in die DFÜ.

# b.4) Vidierliste

Die Vidierliste ist eine Übersicht, in der alle noch nicht gelesenen Aufträge mit pathologischen Werten dargestellt werden. Vidierlisten werden nach Rücksprache mit Ihnen von der IT-Abteilung individuell für die Praxis eingerichtet.

1. Beantragen der Vidierlisten: Bitte schreiben Sie uns eine Mail mit Ihrem Wunsch an support@labor-leipzig.de und teilen Sie uns mit, wann wir Sie am Besten erreichen können.

| 12400-06*   |                                             | Afragounne                                                                                         | Chaten                                                                                                    |                                                                                                    |                                                                                                    |                                                                                                    |                                                                                                    |
|-------------|---------------------------------------------|----------------------------------------------------------------------------------------------------|----------------------------------------------------------------------------------------------------|----------------------------------------------------------------------------------------------------|----------------------------------------------------------------------------------------------------|----------------------------------------------------------------------------------------------------|----------------------------------------------------------------------------------------------------|
| 2900-0£., * | -                                           |                                                                                                    |                                                                                                    | Patientenname                                                                                                    |                                                                                                    |                                                                                                    |                                                                                                    |
|             | - (*                                        |                                                                                                    |                                                                                                    | Nija Multer                                                                                                    |                                                                                                    | Suthen                                                                                                    | shbridoeten shrin                                                                                                    |
| RACIAR.     | PATENT                                      | AIFTRACIDATION                                                                                     | GERVETSDATUM                                                                                                    | 0100100                                                                                                    | AL1                                                                                                    | \$38715                                                                                                    |                                                                                                    |
| 64736       | ter monta                                   | 7052424                                                                                            | 0121.549                                                                                                    | *                                                                                                    | 65                                                                                                    | ٤                                                                                                    | * 2 4                                                                                                    |
| 84733       | 10.4(1)                                     | 9952024                                                                                            | 0121.599                                                                                                    |                                                                                                    | - 65                                                                                                    |                                                                                                    | - 8 4                                                                                                    |
| 176234      | Ashelses.D                                  | 15.05.2124                                                                                         | 01212000                                                                                                    | *                                                                                                    | 65                                                                                                    | £                                                                                                    | ~ R d                                                                                                    |
| 81538       | hourse .                                    | 1042024                                                                                            | 0101.940                                                                                                    | *                                                                                                    | 65                                                                                                    |                                                                                                    | - 2 e                                                                                                    |
|             | RACSAR.<br>84756<br>84733<br>80634<br>80538 | RACIAN, PATICNI<br>BOTA Regi Bartania<br>BOTO ALE Racial<br>IDADA Ale Patrice (1)<br>RESS Industry | NACINI         ANTINI         ANTINICALINE           BATS         Bay anamae         035204           BATS         RECALL         035204           BATS         RECALL         035204           BATS         RECALL         035204           BATS         RECALL         035204           BATS         RECALL         035204 | NACKAL         PATENT         ANTINACONTINE         ODDITION/OF           B475         Baji almarine         D352124         0131599           B473         HUC Naciji         D252124         0131599           B473         HUC Naciji         D252124         0131599           B553         HUC Naciji         D352124         01312000           B551         HUC Naciji         D352124         0131593 | NACINAL         PAILINT         ANTINACIDATION         GEORETISATION         GEORETISATION         GEORETISATION         GEORETISATION         GEORETISATION         GEORETISATION         GEORETISATION         GEORETISATION         GEORETISATION         MC           B475         Bigle Minimum         DIS52024         DIS17999         MC           B473         All (Minimum)         DIS52024         DIS17999         MC           B4734         All (Minimum)         DIS52024         DIS17999         MC           B47354         All (Minimum)         DIS52024         DIS17999         MC           B47354         All (Minimum)         DIS12024         DIS17999         MC | NACKAR,         PARKI         ANTIALSSATUR         GENERATUR         GENERATUR         G | NACINAL         PADENT         ANTINACIDATIVE         GEORETICATIVE         GEORETICATIVE <thgeoreticative< th="">         GEORETICATIVE</thgeoreticative<> |

|                            |        | Befundansicht - Le | lovia         |                     |              |              |     |         | Vde                    |
|----------------------------|--------|--------------------|---------------|---------------------|--------------|--------------|-----|---------|------------------------|
| pes                        | ^      |                    |               |                     |              |              |     |         |                        |
| 6dundaris/34               |        | Stationen          |               | Afragounos          | Geburtubrum  | Patentenname |     | _       |                        |
| bilgoes                    |        | 679 ( 2900-06., *  | -tv           |                     |              | Map MaChill  |     | Suthen  | Waridorpen 2010-       |
| ULA WID                    |        | AUTORALIAN,        | PATENT        | AITTRACIONUM        | GIBURISDATUM | 6306101      | ALT | \$34715 |                        |
| ship                       |        | 00784736           | ter entretter | 0052124             | 0121599      | *            | 65  | ε       | - 2 e                  |
| watung                     | ~      | 00764733           | 10.400        | 2052124             | 0121399      |              | 65  | £       | - 8 e                  |
| Vdeluk                     |        | 040476334          | Ashelses.D    | 15-35-2124          | 01812000     | *            | 65  | ŧ       | ~ 2 d                  |
|                            |        | 0078/058           | hi.m          | 71042104            | 0121.943     | *            | 65  |         | * # e                  |
|                            | sch    | te Vidierlis       | ste anwähle   | n.                  |              |              |     |         | . Mad                  |
| gewun                      | . Lain | al a               |               |                     |              |              |     |         | Vicients               |
| gewun:<br>efundübersicht   | - Leip | zig                |               |                     |              |              |     |         |                        |
| e gewun:<br>efundübersicht | - Leip | zig                | Geberlickeum  | A/Itagaumer oder Pa | lentername   |              |     |         | Viderliste - 25001-00- |

Neben der Option sich eine Liste aller pathologischen Untersuchungen anzeigen zu lassen, können zusätzlich auch individuelle Listen angelegt werden (bspw. mit einzelnen Untersuchungen).

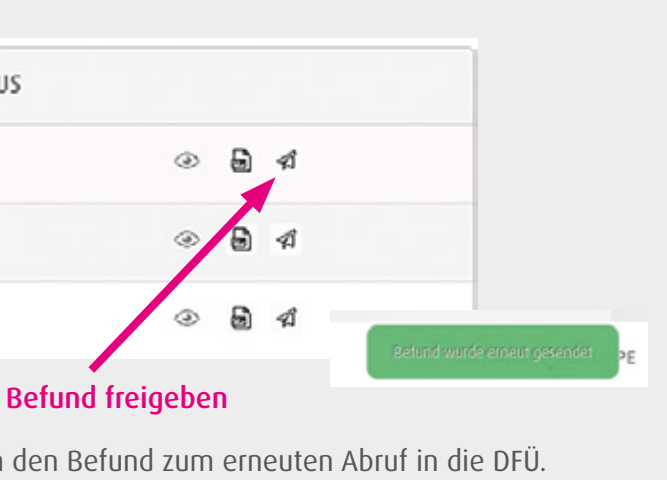

3. Bearbeitung der Aufträge: Den gewünschten Auftrag durch Klick auf das "Auge" öffnen.

| « Zurück zur Befundübe        | rsicht (4)                                |            | (2)                 |
|-------------------------------|-------------------------------------------|------------|---------------------|
| < vorheiger Selund            | 3)                                        |            | nächster Belund - 2 |
| Mustermann, Kn                | ut                                        |            | (1) ◎ ℝ ⊲ ∃         |
| Geburtsdatum                  | : 10.051983                               | Atarienai: | i                   |
| Geschlecht                    | : mānnlich                                | Serum      |                     |
| Auftrags-Nr.<br>Auftragsdatum | : 035000454<br>: 20.192022<br>: 21.092022 | EDTA-Blut  |                     |
| Patienten-10.1                |                                           |            |                     |

- (1) Im Auftrag können Sie mit Klick auf den "Pfeil nach rechts" diesen als gelesen kennzeichnen und in den nächsten Auftrag weiterspringen.
- (2) Möchten Sie den nächsten Auftrag öffnen und den aktuellen in der Liste belassen, bitte "nächster Befund" anwählen.
- (3) Über "vorheriger Befund" wird dieser geöffnet und der aktuelle in der Liste belassen.
- (4) Sie können auch zurück in die Befundübersicht wechseln und einen beliebigen Auftrag öffnen. Der aktuelle Auftrag verbleibt dann in der Vidierliste, wenn er nicht als gelesen gekennzeichnet wurde.

Einmal als gelesen gekennzeichnete Aufträge befinden sich nicht mehr in der Liste und können auch nicht in diese zurückgeholt werden.

4. Schließen der Vidierlisten: Um in die allgemeine Auftragsübersicht zurück zu gelangen, schließen Sie die Vidierliste mit dem Button "Zurücksetzen".

| Ø Stat          | 🖀 Befundansicht - Leipzig |             |           |              |                | Lerm Anickurpen X Videriste - 20000-06-001 |
|-----------------|---------------------------|-------------|-----------|--------------|----------------|--------------------------------------------|
| BE AND A        |                           |             |           |              |                |                                            |
| E belundersicht | Sufforten                 |             | Autophone | Geburtsdatum | Patientermanie |                                            |
| E lagons        | 82W ( 25009-06 ×          | *1 <b>v</b> |           |              |                | Sutien #Anacisetzen #The                   |

Um zur allgemeinen Übersicht zurück zu gelangen, geben Sie eine neue Suchanfrage ein oder klicken Sie direkt auf den Button **"Suchen"**.

| <ul> <li>beromoboerstent - respirig</li> </ul> |                    |                                         | Viderlisten                                                                                                    |
|------------------------------------------------|--------------------|-----------------------------------------|----------------------------------------------------------------------------------------------------|
| Stationen                                      | Geburtsdeturn      | Auftragsoummer oder Patientenneme       |                                                                                                    |
| 109 [ 29000-0L ×                               | -2~ 01.21.2020     |                                         | Sucher #2000diseten #16ter                                                                                                    |
|                                                | -// + ( + -    4   | ufter op over det op öffenten Midiorlie | to 😤                                                                                                    |
| Es erfolgt eine Ab                             | frage, bevor die L | iste geleert wird.                      | Lite teens<br>Die teens<br>Die t |
| Es erfolgt eine Ab                             | frage, bevor die L | iste geleert wird.                      | Leeven Zurücksetzen X Wolerliste - 2000-05-001                                                                                                    |
| Es erfolgt eine Ab                             | frage, bevor die L | iste geleert wird.                      | Iteeven Zurücksetzen × Wolerfiste - 2000-00-0001                                                                                                    |

# c) Webshop – Bestellung von Entnahmematerial

| CUNDENMENO      |   | MVZ Labor Leipzig<br>Ch. Resing Rolements and Kolegen |                      |               |              |
|-----------------|---|-------------------------------------------------------|----------------------|---------------|--------------|
| Qi Start        |   | ▶ Shop                                                |                      |               |              |
| ə Anes          | ^ |                                                       | shop                 |               |              |
| M selundensicht |   |                                                       |                      |               |              |
| III Integrates  |   | turde                                                 | <b>Bestellschein</b> |               | dappe        |
| MI LILA Web     |   | 21000-0E-001[30 / Marketing  16 🛛 🛩                   | Alle insduide        | ~             | Alle Produic |
| in stop         |   | Ettelchung                                            | Danal                | Articeirummer |              |
| 8 Virialurg     | 0 | to el schadgetal, ungetale                            |                      | IMIN-51       |              |
| With the second |   |                                                       |                      |               |              |

### 1. Materialbestellung aufgeben

| Listenansicht der Ar              | tikel                       |
|-----------------------------------|-----------------------------|
| 100 mi, Schraubgeläß, ungehält    | 1414.51                     |
| 🙁 1605 ml, Schraubgefäß, ungefäßt | 37676544 St                 |
| Matrixansicht der Ar              | tikel                       |
| Active summer: 2025 51            | Artikelnammer: 00481 GL 534 |
| Hinterlegtes PDF öff              | nen                         |

- Nach dem Öffnen des Shops werden alle bestellt kung ist über die Felder "Bestellschein", "Gruppe möglich. Bei Artikelnummer bzw. -name kann au
- Um die gesetzten Filter zu entfernen den Buttor
- In der Matrixansicht muss der Artikel angeklickt v
- In der Listenansicht kann dies direkt ausgewähl
- Bei der Einheit auf den kleinen Pfeil rechts klick
- Über "Hinzufügen" gelangt der Artikel in den Warenkorb.

|                                                                            |                                                         |                 | R, Neuermeldung 🥪 |
|----------------------------------------------------------------------------|---------------------------------------------------------|-----------------|-------------------|
|                                                                            |                                                         |                 |                   |
|                                                                            |                                                         |                 |                   |
|                                                                            |                                                         |                 |                   |
|                                                                            |                                                         |                 |                   |
| Atticiumer oder Atticinane                                                 | W Laucharber                                            |                 | - N               |
| Unher Arcoh Geomercell                                                     | Pres                                                    | Action          |                   |
|                                                                            | a second                                                | -               | _                 |
| 19968 • 1 😳 19808                                                          | Lestering                                               | HAZALQU         | - 1               |
| 156k - 1 🗘 150k                                                            | Kestenhol                                               | Headlases       |                   |
|                                                                            |                                                         |                 |                   |
|                                                                            |                                                         |                 |                   |
|                                                                            |                                                         |                 |                   |
|                                                                            |                                                         |                 |                   |
|                                                                            |                                                         |                 |                   |
|                                                                            |                                                         |                 |                   |
|                                                                            |                                                         |                 |                   |
|                                                                            |                                                         |                 |                   |
| 1510d 👻 t 🗘 1510d                                                          | Lostenhei                                               | Highlight       |                   |
| and a A score                                                              | Exclusion                                               | Mandiana        |                   |
| 12008 - 1 0 13008                                                          | LOS OF THE                                              | Philippen       |                   |
|                                                                            |                                                         |                 |                   |
|                                                                            |                                                         |                 |                   |
|                                                                            |                                                         |                 |                   |
|                                                                            |                                                         | -               |                   |
| VAULT                                                                      |                                                         | and the         |                   |
|                                                                            | 1                                                       | VAULT           |                   |
| Abstrich, flexibel, blas (kasupharyngstel)<br>Artik elnummer: 80.68208.556 | Abstrich, normal, rot (univ<br>Activologoments) 80450 ( | (853)<br>XA.550 |                   |
|                                                                            |                                                         |                 |                   |
|                                                                            |                                                         |                 |                   |
|                                                                            |                                                         |                 |                   |
|                                                                            |                                                         |                 |                   |
| oaren Artikel angezeigt.                                                   | . Eine weit                                             | ere Eins        | chrän-            |
| " und <b>Artikelnumm</b> e                                                 | r oder Arti                                             | ikelnam         | e"                |
| ich über einen Teilhaari                                                   | ff acucht                                               | wordor          |                   |
| en ober einen tenbegit                                                     | n gesucht                                               | weidel          |                   |
| 7                                                                          | blac                                                    |                 |                   |
| i "Zurucksetzen" anwa                                                      | inien.                                                  |                 |                   |
|                                                                            |                                                         |                 |                   |
| werden, um die Einheit                                                     | oder Anza                                               | ihl anzu        | passen.           |
|                                                                            |                                                         |                 |                   |
| t werden.                                                                  |                                                         |                 |                   |
|                                                                            |                                                         |                 |                   |
| en, um diese anzunass                                                      | sen.                                                    |                 |                   |
| any and arese anzapos                                                      |                                                         |                 |                   |
|                                                                            |                                                         |                 |                   |

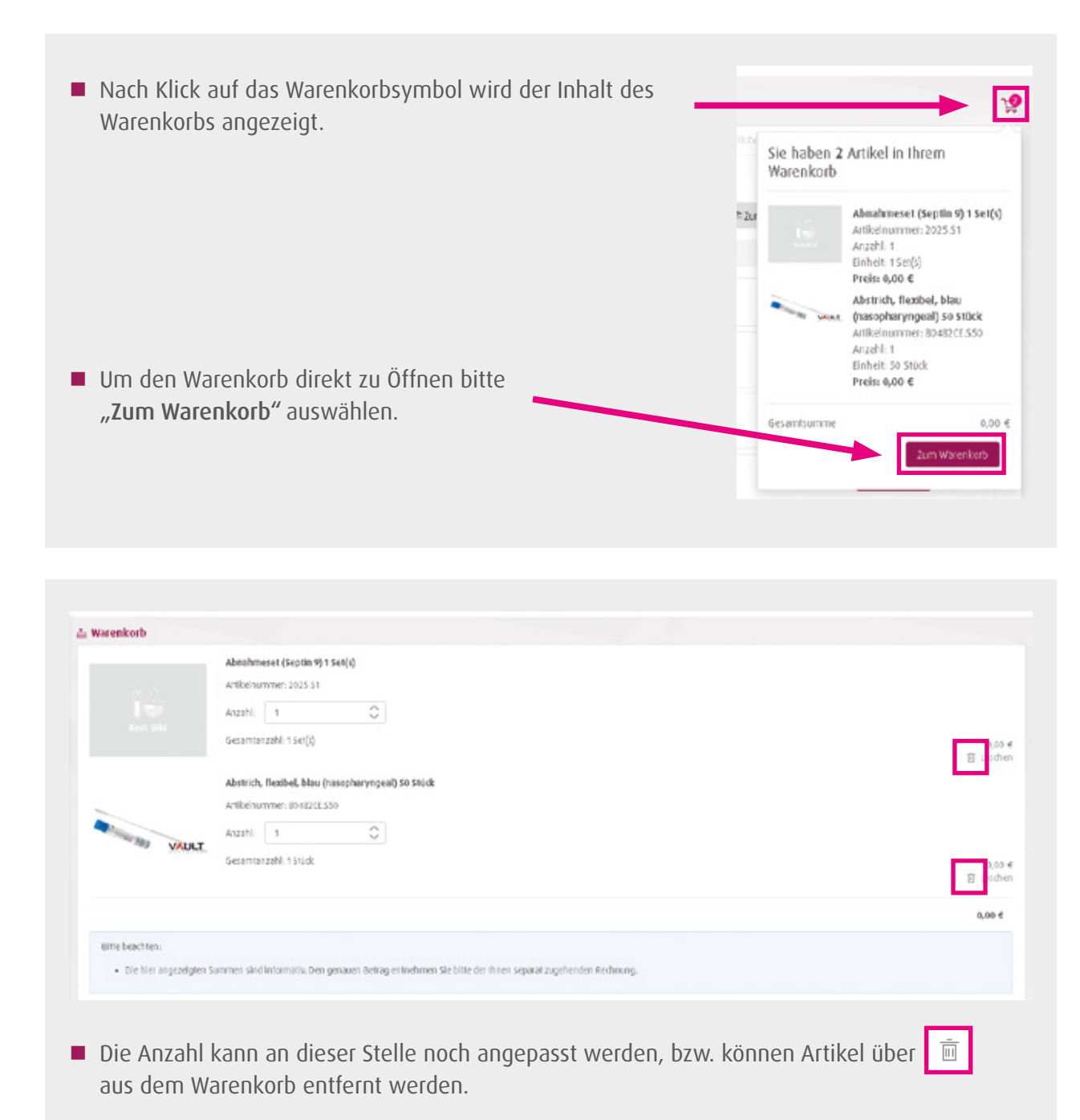

- Die Einheit ist nicht veränderbar. Der Artikel muss aus dem Warenkorb entfernt und anschließend mit der gewünschten Einheit neu hinzugefügt werden.
- Durch Klick auf **"Bestellen"** wird die Bestellung ausgelöst, über **"Einkauf fortsetzen"** können weitere Artikel dem Warenkorb hinzugefügt werden.

Bei Hinterlegung von mehreren Kunden / Stationen kann über Kunde entsprechend ausgewählt werden.

### 2. Bestellübersicht

In der Bestellübersicht werden alle getätigten B zeige über verschiedene Filter eingegrenzt werd

| Bestellübersicht                |                      |                             |             |             |               |                   |        |            |
|---------------------------------|----------------------|-----------------------------|-------------|-------------|---------------|-------------------|--------|------------|
|                                 |                      |                             |             |             | te            | te litikersicht   |        |            |
| Konde                           |                      | Besteldatum                 |             | Status      |               | fieste frankriker |        |            |
| 2000-0(-001 (AD / Marketing   % | 20000-00-0001 8001 2 | C                           |             | Alle        |               |                   |        | ( <b>Q</b> |
| feciellautore                   | Kende                | Benztzer                    | Berteldstam | Artikal     | Generationene | States            | Action |            |
| 225663-13                       | 24060-06-001   36    | kontrocksjister leigzigsle  | 25.01.34    | 5 Artikol   | 355.4         |                   | 2      |            |
| 225643-71                       | 29080-06-001   36    | k when it glaber lenging de | 248124      | 1.8ctilize) | 5,00 €        |                   | 5      |            |
| 2256812 - 10                    | 29080-06-001   36    | historicgister leiping de   | 2417.24     | eatikd      | 0,00 4        |                   | 2      |            |
|                                 |                      |                             |             |             |               |                   | _      |            |
|                                 |                      |                             |             |             |               |                   |        |            |
|                                 |                      |                             |             |             |               |                   |        |            |
|                                 |                      |                             |             |             |               |                   |        |            |

Um eine Bestellung zu wiederholen, unter "Aktion" auf bicken.

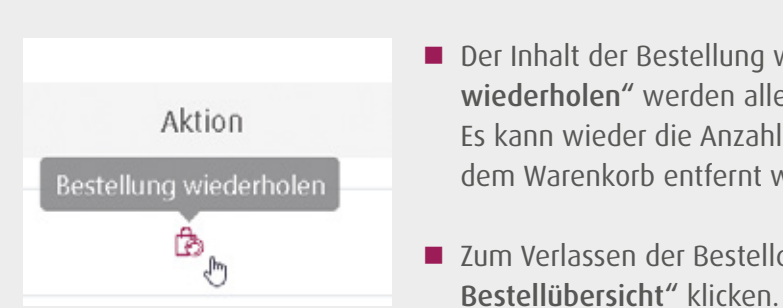

| Bestellungen | angezeigt. | Auch | hier | kann | die | An | - |
|--------------|------------|------|------|------|-----|----|---|
| den.         |            |      |      |      |     |    |   |
|              |            |      |      |      |     |    |   |
|              |            |      |      |      |     |    |   |

Der Inhalt der Bestellung wird angezeigt. Über "Bestellung wiederholen" werden alle Artikel in den Warenkorb gelegt. Es kann wieder die Anzahl geändert bzw. einzelne Artikel aus dem Warenkorb entfernt werden.

Zum Verlassen der Bestelldetails auf "zurück zur

### d) LiLA Web – Die digitale Antiinfektiva-Leitlinie

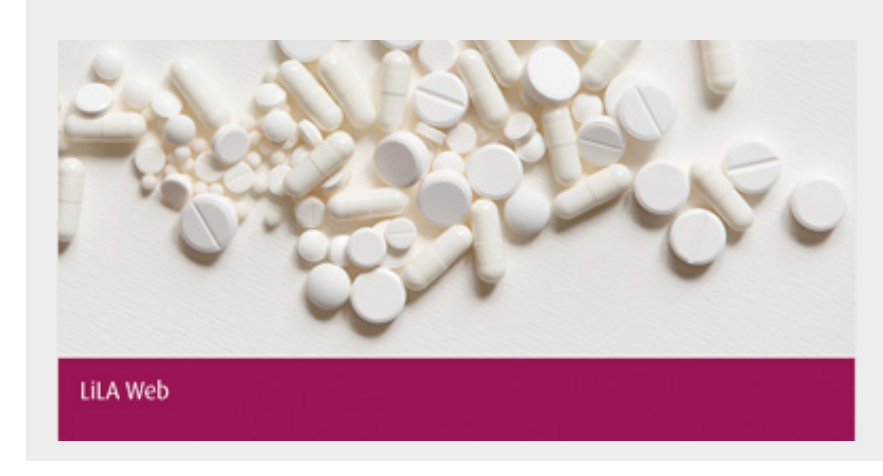

Es handelt sich um eine umfangreiche Übersicht zu Infektionskrankheiten und den Optionen zur Antiinfektivatherapie.

#### Fachliche Expertise und Topaktuell

- Hauseigene Wissensdatenbank basierend auf den neusten Leitlinien
- Empfehlungen der Leitlinien werden durch die breite medizinische Expertise der Fachärzte der Limbach Gruppe untermauert

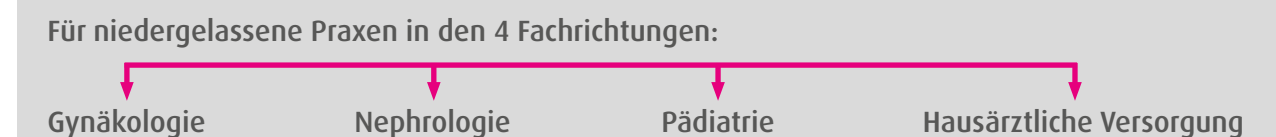

| LEITLINIE                                                                  | NANTIINFEKTIVA                                                      |   | LEITLINIEN ANTIINFEKTIVA                                                                                                    |   |
|----------------------------------------------------------------------------|---------------------------------------------------------------------|---|----------------------------------------------------------------------------------------------------|---|
| Kalibityrop                                                                | n Kundultöölén                                                      |   | Ridaadeelle biblistaans + Ablanciedle biblitaans, multivisideelle Europe (MR) + Enanderne + Gestelle Therapie<br>Methicillinresistenter Staphylococcus aureus (MRSA) |   |
| Abdominelle infektionen, multiresistente Erreger (MRE)                     | Abortus febrilis, infiziert                                         |   | Therapieoptionen                                                                                                    |   |
| Abszess, Men                                                               | Abszess, intraspinal                                                |   | Binger<br>BISA                                                                                                    |   |
| Abszess, Weichgewebe                                                       | Acinetobacter baumannii - complex (4MBGN), Carbapenem-<br>resistent |   | 3 Bladubusets: titoaperative Alstitut, Altaresporktat for Kaltur<br>Violand<br>Lincold "                                                                             |   |
| Affenpockenvirus-Infektion (Monkey Pes)                                    | Aktinomykose 0                                                      | ¢ | 0msh<br>2 x 600 mg                                                                                                    | > |
| akute Exazerbation der chronisch obstruktiven<br>Eungenerkrankung (AECOPO) | Amibiasis (Intamoebo-histolytica-infektion)                         |   | Applikation<br>L k / p. o.<br>Down                                                                                                    |   |
| Angina Plant-Vincenti                                                      | Arthritis                                                           |   | 5 - 10 Tage Kanneedar * Kontraventar * Kontraventar                                                                                                    |   |

- Sortieren Sie nach Krankheitsgruppen oder Krankheitsbildern.
- Verschaffen Sie sich mit einem Klick einen Überblick über mögliche Therapieformen.
- In der Detailansicht eines Antibiotikums finden Sie Informationen über die Applikationsart, Dosierung und Nebenwirkungen.

Suche über Strg + F in der aktuellen Ansicht möglich.

# 3. pocketBox-App

# a) Registrierung Serviceportal (Befunde)

Falls Sie noch nicht im Serviceportal registriert sind, folgen Sie der Anleitung unter Punkt 2a.

### b) Inbetriebnahme der pocketBox-App

Starten Sie die Suche nach der pocketBox-App auf Ihrem mobilen Endgerät über den Play Store (Android) oder App Store (Apple iOS) oder scannen Sie den QR-Code.

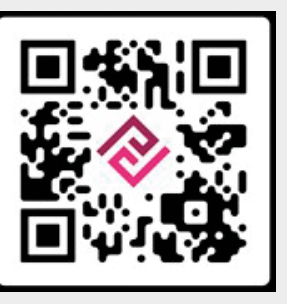

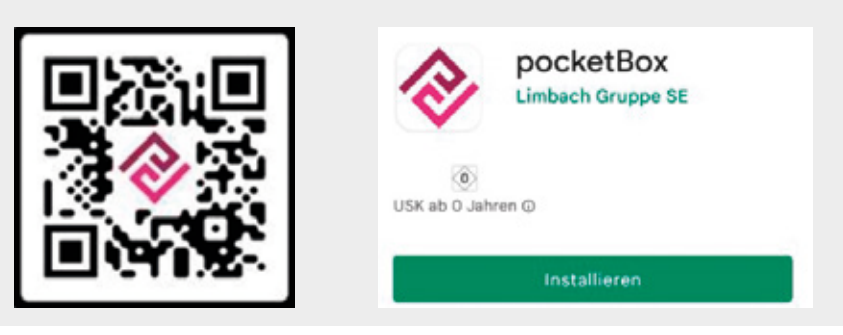

### Keine Konfiguration

Bitte loggen Sie sich ins Serviceportal ein und fügen Sie ein neues mobiles Gerät hinzu.

# zu registrieren.

- **O**ffnen Sie über Ihr mobiles Endgerät **www.labor-leipzig.de** und klicken auf den Button "Kundenserviceportal – Für Arztpraxen".

SCHLIESSEN

Melden Sie sich mit den Zugangsdaten des Serviceportals (Befunde) und dem Token (Einmalpasswort) an.

Beim ersten Öffnen der pocketBox-App werden Sie aufgefordert, Ihr mobiles Endgerät im Serviceportal

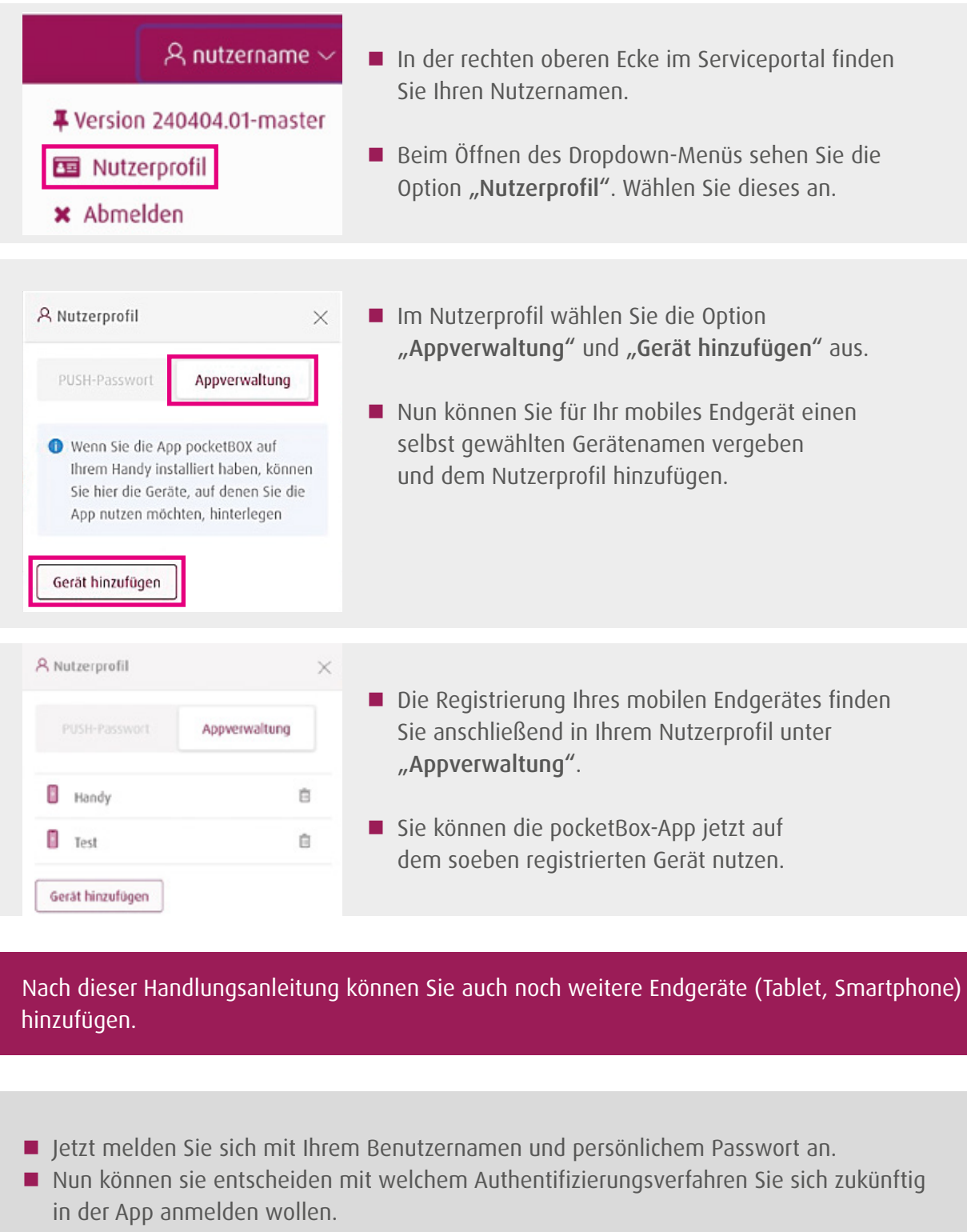

- Biometrische Authentifizierung
- über die Gesichtserkennung oder Ihren Fingerabdruck oder
- Einmalpasswort über Token

Sobald ein neues Einmalpasswort generiert wird, ist dieses 60 Sekunden gültig. Wie lange ein Passwort noch gültig ist, erkennen Sie an der Anzahl der Punkte in der linken Spalte: Alle 10 Sekunden verringert sich ein Punkt.

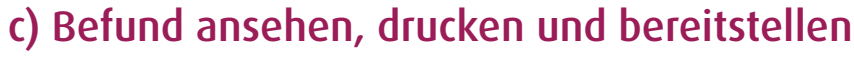

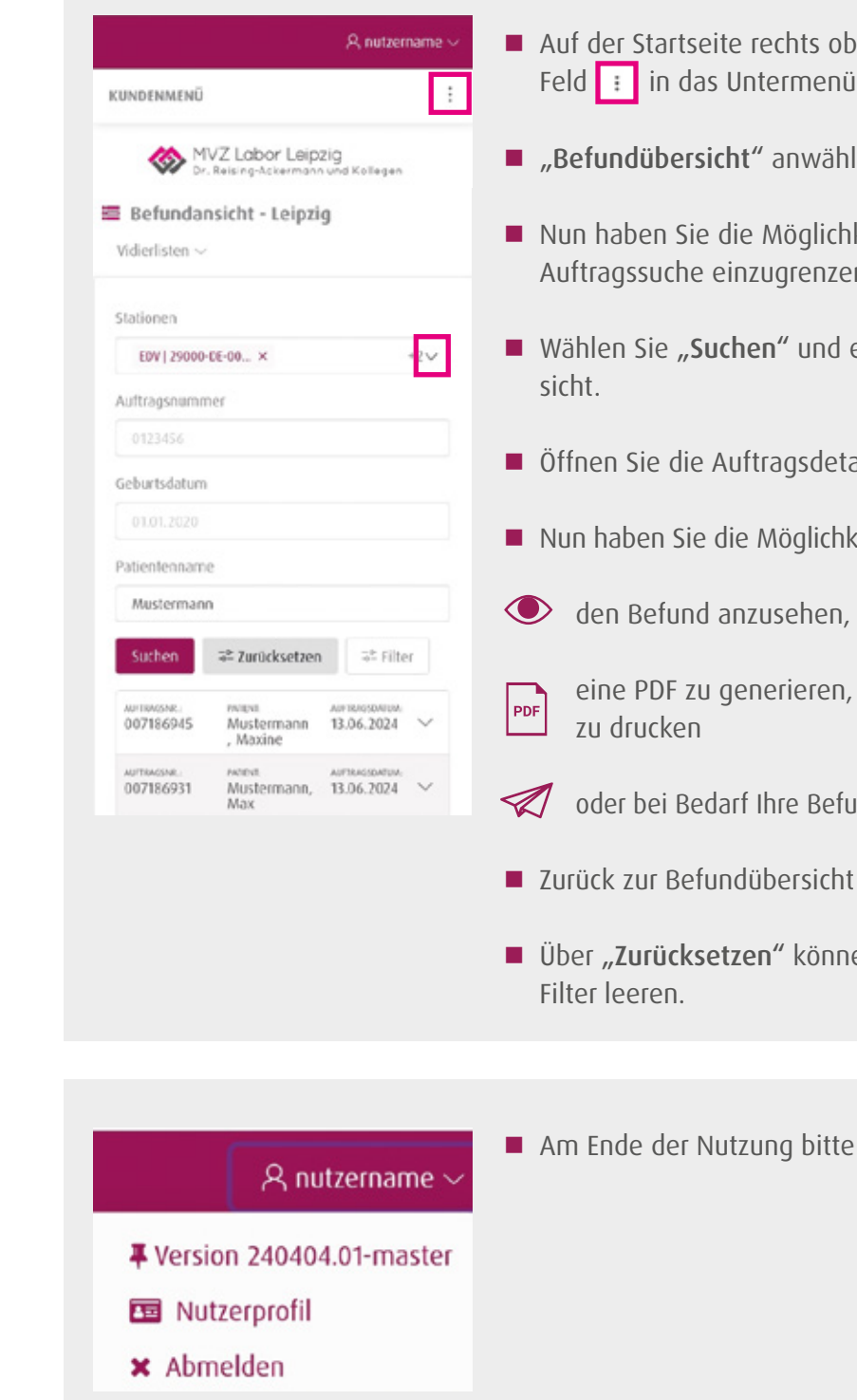

Auf der Startseite rechts oben gelangen Sie über das Feld 🔢 in das Untermenü **Befundübersicht**.

**Befundübersicht**" anwählen.

Nun haben Sie die Möglichkeit über verschiedene Filter die Auftragssuche einzugrenzen.

■ Wählen Sie "Suchen" und es erscheint eine Auftragsüber-

Öffnen Sie die Auftragsdetails über den Pfeil rechts.

Nun haben Sie die Möglichkeit über den Reiter "Aktionen":

eine PDF zu generieren, zu speichern und diese

oder bei Bedarf Ihre Befunde erneut in die DFÜ zu stellen.

Über "Zurücksetzen" können Sie die gesetzten

Am Ende der Nutzung bitte immer korrekt "Abmelden".

# d) Vidierliste

Die Vidierliste ist eine Übersicht, in der alle noch nicht gelesenen Aufträge mit pathologischen Werten dargestellt werden.

#### 1. Beantragen

Bitte schreiben Sie uns eine Mail mit Ihrem Wunsch an support@labor-leipzig.de und teilen Sie uns mit, wann wir Sie am Besten erreichen können.

### 2. Ansehen

(1) Auswahl der Vidierliste oben links, über den Button "Vidierlisten".

|                                                                          | ername 🗸 |                                                                                                 | A nutzername |
|--------------------------------------------------------------------------|----------|-------------------------------------------------------------------------------------------------|--------------|
| UNDENMENÜ                                                                | :        | KUNDENMENÜ                                                                                      |              |
| යි Start                                                                 |          | යා Start                                                                                        |              |
| ≣ Befundansicht                                                          |          | 🔤 Befundansicht                                                                                 |              |
| WVZ Labor Leipzig<br>Dr. Reising-Ackermann und Kollege                   | an       | MVZ Labor Leipzig<br>Dr. Reising Ackermann un                                                   | d Kollegen   |
| Befundansicht - Leipzig<br>Vidierlisten v (1)                            |          | Befundansicht - Leipzig Vidierlisten ~                                                          | 2)           |
| Stationen                                                                |          | Vidierliste - 29000-DE-001                                                                      | 2)           |
| EDV   29000-DE-00 ×                                                      | +7~      |                                                                                                 |              |
|                                                                          |          | EDV   29000-DE-00 ×                                                                             | +2~          |
| Auftragsnummer                                                           |          | EDV   29000-DE-00 ×<br>Auftragsnummer                                                           | +2~          |
| Auftragsnummer<br>0123456                                                |          | EDV   29000-DE-00 ×<br>Auftragsnummer<br>0123456                                                | +2~          |
| Auftragsnummer<br>0123456<br>Seburtsdatum                                |          | EDV   29000-DE-00 ×<br>Auftragsnummer<br>0123456<br>Geburtsdatum                                | +2~          |
| Auftragsnummer<br>0123456<br>Seburtsdatum<br>01.01.2020                  |          | EDV   29000-DE-00 ×<br>Auftragsnummer<br>0123456<br>Geburtsdatum<br>01.01.2020                  | +2~          |
| Auftragsnummer<br>0123456<br>Seburtsdatum<br>01.01.2020<br>Patientenname |          | EDV   29000-DE-00 ×<br>Auftragsnummer<br>0123456<br>Geburtsdatum<br>01.01.2020<br>Patientenname | +2~          |

(2) Die gewünschte Vidierliste anwählen.

#### 3. Bearbeitung der Aufträge Öffnen Sie die Auft Suchen 🐨 Zurücksetzen 🐨 Filter ermanne. nomi arransetan 007184733 Rall, Muster 17.05.2024 APRIADAL DEBT APPENDIATION V ≠ Zurücksetzen ⇒ Filter Den gewünschten / Rolf, Muster 17.05.2024 01.01.1999 unceson M 85 soon E (1) Im Auftrag können diesen als gelesen KUNDENMENÜ weiterspringen. MVZ Labor Leipzig rück zur Befundansicht (4) (2) Möchten Sie den nä nachster (2) (3) Liste belassen, bitte ○ a(1): (3) Über "vorheriger B Seschlecht: männlich der Liste belassen. Auftragsdater Material (4) Sie können auch zu taffolgisch: Endbefund (E) beliebigen Auftrag unnescound Leukozyten ations v der Vidierliste, wer

Neben der Option sich eine Liste aller pathologischen Untersuchungen anzeigen zu lassen, können zusätzlich auch individuelle Listen angelegt werden (bspw. mit einzelnen Untersuchungen). Einmal als gelesen gekennzeichnete Aufträge befinden sich nicht mehr in der Liste und können auch nicht in diese zurückgeholt werden.

| ragsdetails über den Pfeil rechts. 🔽                                                                                                    |
|----------------------------------------------------------------------------------------------------|
| Auftrag durch Klick auf das <b>"Auge" 💽</b> öffnen.                                                                                                |
|                                                                                                    |
| n Sie mit Klick auf den <b>"Pfeil nach rechts"</b><br>I kennzeichnen und in den nächsten Auftrag                                                   |
| ächsten Auftrag öffnen und den aktuellen in der<br>e <b>"nächster Befund"</b> anwählen.                                                            |
| Befund" wird dieser geöffnet und der aktuelle in                                                                                                   |
| urück in die Befundübersicht wechseln und einen<br>öffnen. Der aktuelle Auftrag verbleibt dann in<br>In er nicht als gelesen gekennzeichnet wurde. |
|                                                                                                    |

# e) Webshop

### 4. Schließen

(1) Um in die allgemeine Auftragsübersicht zurück zu gelangen, die Vidierliste mit dem Button "Zurücksetzen" schließen.

|                                                                                                    | R nutzername ∼   |                                                                                            | 옷 nutzername \    |
|----------------------------------------------------------------------------------------------------|------------------|--------------------------------------------------------------------------------------------|-------------------|
| ය Start                                                                                                    |                  | KUNDENMENÜ                                                                                 | :                 |
| Befundansicht                                                                                                    |                  | MVZ Labor Leipzi<br>Dr. Reising-Ackermann                                                  | g<br>Ind Kollegen |
| MVZ Labor Leipzig<br>Dr. Reising-Ackermann un                                                                    | ]<br>nd Kollegen | Befundansicht - Leipzig<br>Vidierlisten ~                                                  | L.                |
| Vidierliste - 29000-DE-001 ~ Z                                                                                   | Zurücksetzen ×   | Stationen                                                                                  |                   |
| (1)                                                                                                    |                  | EDV   29000-DE-00 ×                                                                        | +2~               |
| Stationen                                                                                                    |                  |                                                                                            |                   |
| Stationen                                                                                                    | +2~              | Auftragsnummer                                                                             |                   |
| EDV   29000-DE-00 ×                                                                                              | +2~              | Auftragsnummer<br>0123456                                                                  |                   |
| EDV   29000-DE-00 ×           Auftragsnummer           0123456                                                   | +2~              | Auftragsnummer<br>0123456<br>Geburtsdatum                                                  |                   |
| Stationen         (1)           EDV   29000-DE-00 ×         Auftragsnummer           0123456         0.123456    | +2~              | Auftragsnummer<br>0123456<br>Geburtsdatum<br>01.01.2020                                    |                   |
| Stationen (1)<br>EDV   29000-DE-00 ×<br>Auftragsnummer<br>0123456<br>Geburtsdatum                                | +2∨              | Auftragsnummer<br>0123456<br>Geburtsdatum<br>01.01.2020<br>Patientenname                   |                   |
| Stationen (17) Stationen  EDV   29000-DE-00 × Auftragsnummer 0123456 Geburtsdatum 01.01.2020                     | +2~              | Auftragsnummer<br>0123456<br>Geburtsdatum<br>01.01.2020<br>Patientenname<br>(2) Max Muster |                   |
| Stationen (1)<br>EDV   29000-DE-00 ×<br>Auftragsnummer<br>0123456<br>Geburtsdatum<br>01.01.2020<br>Patientenname | +2~              | Auftragsnummer<br>0123456<br>Geburtsdatum<br>01.01.2020<br>Patientenname<br>(2) Max Muster |                   |

(2) Anschließend eine neue Suchanfrage eingeben oder direkt auf den Button "Suchen" klicken, um zur allgemeinen Übersicht zurück zu gelangen.

|                                                         | 1 Materialbestelli                           |
|---------------------------------------------------------|----------------------------------------------|
| IUNDENMENÛ                                              | i. Materialbesteric                          |
| Q Start                                                 |                                              |
| E 6cfundarsicht                                         |                                              |
| i≘ shop                                                 | Br Shop                                      |
| MVZ Labor Leipzig<br>Dr. Resing Ackermann und Kollegen  | MVZ Labor Leipzig<br>br. Resing-Ackermans un |
| 🛱 Shop                                                  | Filtern                                      |
| Shop Bestellübersicht                                   | Bestellschein                                |
| 29000-DE-001   AD / Marketing   16 V                    | Gruppe                                       |
| 9. seche. 🖪 (1)                                         |                                              |
| <u>16</u>                                               |                                              |
| 100 mi, Schraubgetäß,<br>ungefällt                      | Zurücksetzen                                 |
|                                                         |                                              |
| Br shop                                                 | Um die gesetzte                              |
| MVZ Labor Leipzig<br>Dr. Reising-Ackermank und Kollegen | anwanien, sonsi                              |
| Filtern (4)                                             | Um den Filter zu                             |
| testelschein 🗸                                          |                                              |
| Gruppe 🗸                                                |                                              |

Ziffern auf der Tastatur.

Artikelnummer: 80490 CEA.550 ersetzt Kohle- und Gel-Tupfer (Artikel-Nr. 108 + 114) Verwendung: u.a. E+R, Herpesviren, RSV, Influenza

VAULT

| 0,00 €                  | Bestätigen |
|-------------------------|------------|
| Gesamtanzahl : 50 Stück |            |
| Einheit: 50 Stück ~     | Anzahle 1  |

Abstrich, normal, rot (universal)

0,00 €

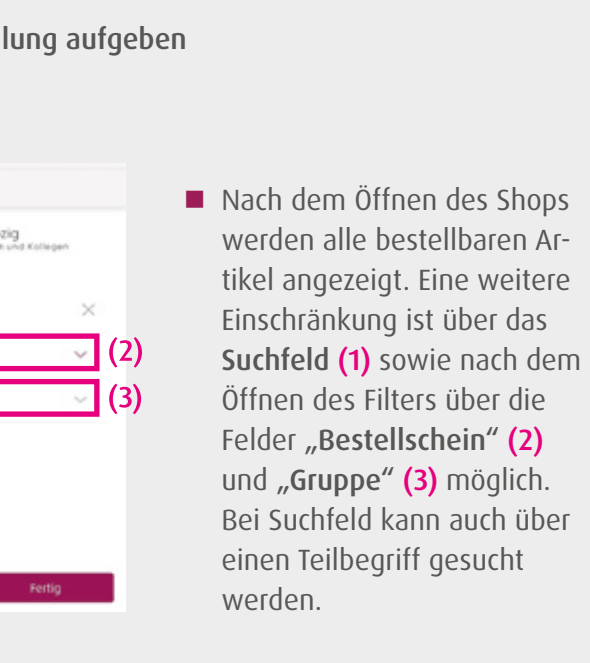

n Filter zu bestätigen, den Button **"Fertig"** den Button **"Zurücksetzen"**.

verlassen das X (4) anwählen.

ählen, um die Einheit oder Anzahl

Bei der Einheit auf den kleinen Pfeil rechts klicken, um diese anzupassen. Bei der Anzahl erfolgt die Eintragung über die

■ Über "Bestätigen" gelangt der Artikel in den Warenkorb.

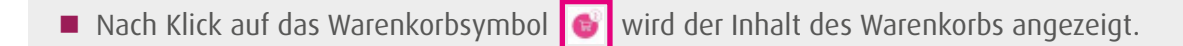

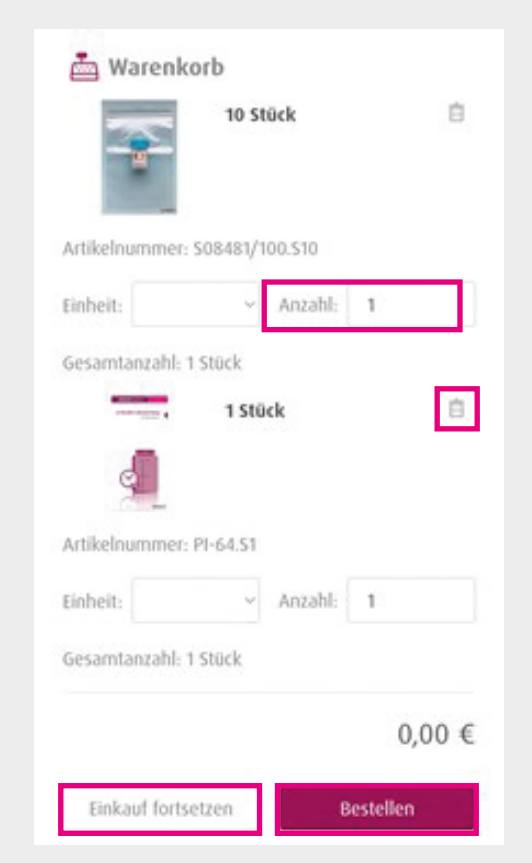

- Die Anzahl kann an dieser Stelle noch angepasst werden, bzw. können Artikel über aus dem Warenkorb entfernt werden.
- Die Einheit ist nicht veränderbar. Dafür den Artikel aus dem Warenkorb entfernen und anschließend mit der gewünschten Einheit neu hinzufügen.
- Durch Klick auf "Bestellen" wird die Bestellung ausgelöst, über "Einkauf fortsetzen" können weitere Artikel dem Warenkorb hinzugefügt werden.
- Wird ein PDF-Symbol angezeigt, dieses anwählen, um die PDF zu öffnen.

Bei Hinterlegung von mehreren Kunden/Stationen kann über Kunde entsprechend ausgewählt werden.

### 2. Bestellübersicht

In der Bestellübersicht werden alle getätigten Bestellungen angezeigt. Auch hier kann die Anzeige über verschiedene Filter eingegrenzt werden.

|                            | Bestellübersicht     |
|----------------------------|----------------------|
| 29000-DE-001   AD          | / Marketing   16 🗸 🗸 |
| Q Suche                    | -9-                  |
| Bestellnummer Bestelldatum | Status               |
| 225663 - 25.01.202<br>13   | 24 In Bearbeitung >  |

Der Inhalt der Bestellung wird angezeigt.

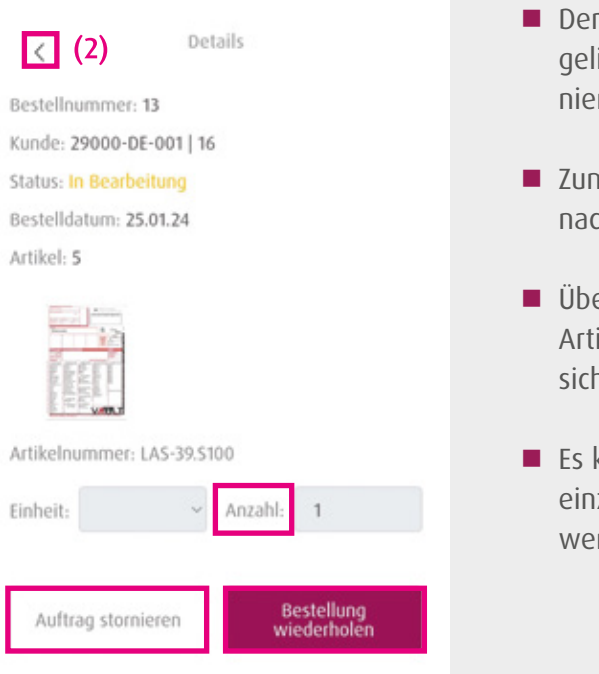

Um eine Bestellung zu wiederholen, auf den **Pfeil** nach rechts klicken.

Der ganze Auftrag kann, sofern er noch nicht geliefert wurde über "Auftrag stornieren" storniert werden.

Zum Verlassen der Bestelldetails auf den Pfeil nach links (2) klicken.

Über "Bestellung wiederholen" werden alle Artikel in den Warenkorb gelegt. Dieser öffnet sich direkt.

Es kann wieder die Anzahl geändert bzw. einzelne Artikel aus dem Warenkorb entfernt werden.

## d) LiLA Web – Die digitale Antiinfektiva-Leitlinie

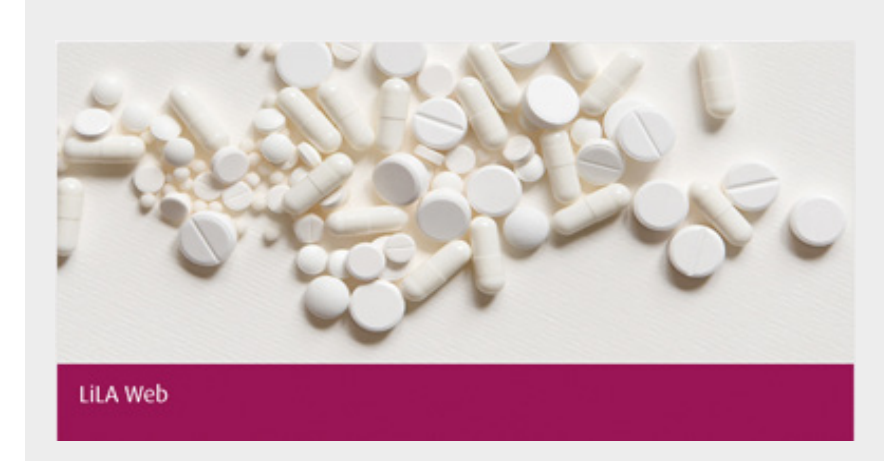

Es handelt sich um eine umfangreiche Übersicht zu Infektionskrankheiten und den Optionen zur Antiinfektivatherapie.

#### Fachliche Expertise und Topaktuell

- Hauseigene Wissensdatenbank basierend auf den neusten Leitlinien
- Empfehlungen der Leitlinien werden durch die breite medizinische Expertise der Fachärzte der Limbach Gruppe untermauert

Für niedergelassene Praxen in den 4 Fachrichtungen: Gynäkologie Pädiatrie Hausärztliche Versorgung Nephrologie

| LEITLINIEN ANTIINFEKTIVA                                                |                                                                      |   | LEITLINIENANTIINFEKTIVA                                                                                                    |  |  |
|-------------------------------------------------------------------------|----------------------------------------------------------------------|---|----------------------------------------------------------------------------------------------------|--|--|
| Kaaldhingrapp                                                           | en Kundhelsbälder                                                    |   | Abdustiefle tabeltisten + Abdustiefle labeltisten, militerahterie longer (ME) + Dwachuser + Getelle Thougie<br>Methicillinresistenter Staphylococcus aureus (MRSA) |  |  |
| A<br>Abdominelle Infektionen, multiresistente Erreger (MBE)             | Abertus febrilis, infiziert                                          |   | Therapiroptionen                                                                                                    |  |  |
| dsaress, Mon                                                            | Abszess, intraspinal                                                 |   | Energer<br>MEA                                                                                                    |  |  |
| duzens, Weichgewebe                                                     | Aciestabacter baumannii - complex (4MIRGN), Carbaponem-<br>resistent |   | 9 Stabilityses, intrasperativer Alobich, Alszerspolitat für Kaltur<br>Wiktstaff<br>Denzild "                                                                       |  |  |
| (ffenpockenvirus-Infektion (Monkey Pex)                                 | Aktinomykose 0                                                       | ¢ | 6exis<br>2 x 500 mg                                                                                                    |  |  |
| kute Exaerbation der chrunisch obstruktiven<br>ungeneckrankung (AECOPO) | Amibiasis (Entamoebo-histolytica-infektion)                          |   | Application<br>L v / p. n.<br>Deser                                                                                                    |  |  |
| ingina Plaut-Vincenti                                                   | Arthritis                                                            |   | 5 - 10 Tage<br>Exemendar<br>* scelaration wit Antibiotikum projen grannengative und anaerobe Emerger                                                               |  |  |

- Sortieren Sie nach Krankheitsgruppen oder Krankheitsbildern.
- Verschaffen Sie sich mit einem Klick einen Überblick über mögliche Therapieformen.
- In der Detailansicht eines Antibiotikums finden Sie Informationen über die Applikationsart, Dosierung und Nebenwirkungen.

Suche über Strg + F in der aktuellen Ansicht möglich.

# 4. Limbach Befund2Go – Die Patienten App

## a) Informationen für Ärzte

Die Limbach Befund2Go App ermöglicht Ihnen, Ihren Patienten Laborbefunde direkt per App zur Verfügung zu stellen.

Sie wählen individuell den Laborbefund aus, den Sie Ihrem Patienten übermitteln wollen.

- Dafür geben Sie dem Patienten einfach den Flyer (PI-102 "Limbach Patienten App") mit allen Infos und QR-Codes sowie die entsprechende Laborauftragsnummer mit. Das ist die 10-stellige Nummer, meist der sogenannte Dokumentenbarcode.
- Der Code kann auf dem Flyer vermerkt oder geklebt werden.
- Der Patient hat nur die Möglichkeit, den Befund in der App abzurufen, wenn ihm der "Code" für die Registrierung des Befunds zur Verfügung gestellt wird.
- Sobald der Laborbefund bei uns fertig ist, wird er dem Patienten in die App übermittelt.

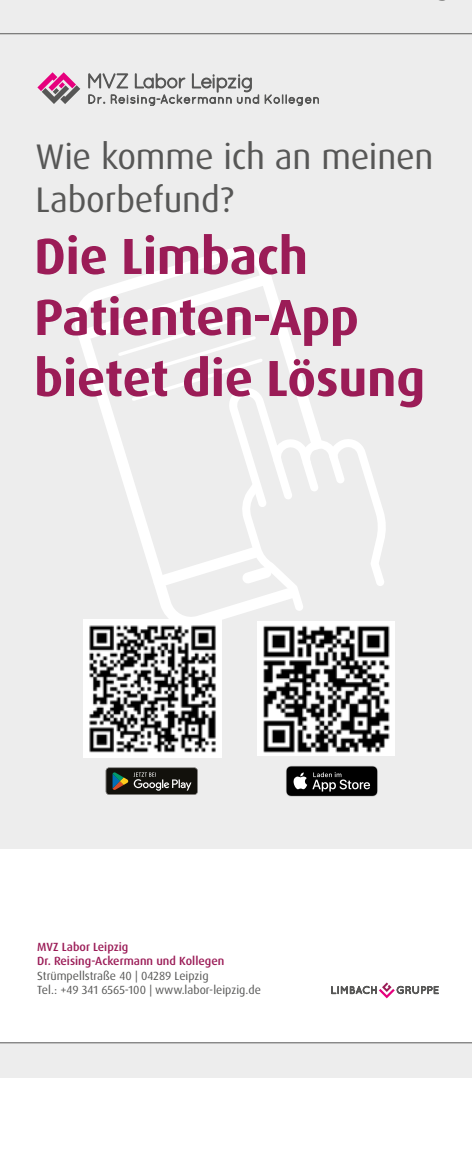

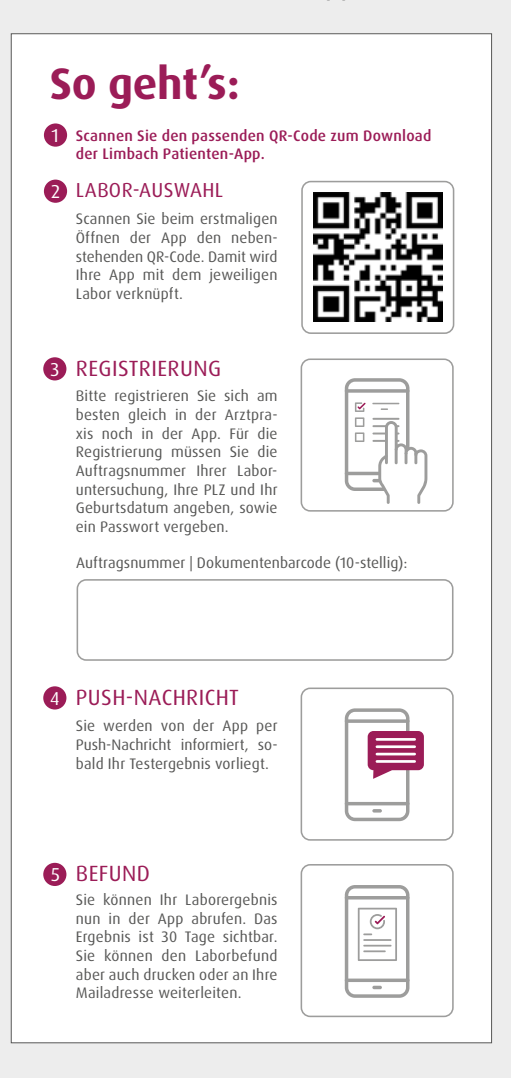

# b) Anmeldung und Nutzung für Patienten

#### 1. App-Download

Der Download der App erfolgt im Google Playstore oder im App Store. Die QR-Codes sind auch auf den Flyern zu finden.

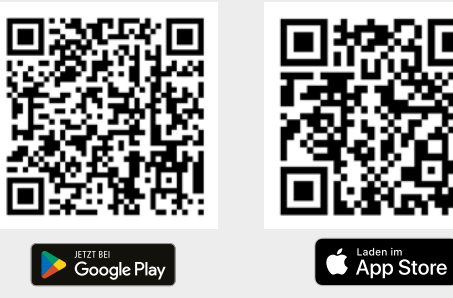

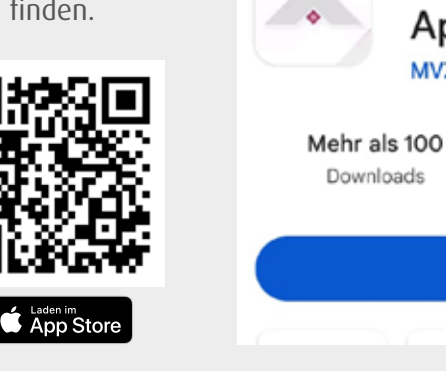

#### 2. Laborauswahl

Beim erstmaligen Öffnen der App muss der QR-Code auf der Rückseite des Flyers gescannt werden um eine Verknüpfung mit dem passenden Labor herzustellen.

# So geht's:

1 Scannen Sie den passenden QR-Code zum Download der Limbach Patienten-App.

Installieren

**Limbach Patienten** 

MVZ Dr. Stein + Kollegen GbR

 $\langle 0 \rangle$ 

USK ab 0 Jahren O

App

#### 2 LABOR-AUSWAHL

Scannen Sie beim erstmaligen Öffnen der App den nebenstehenden QR-Code. Damit wird Ihre App mit dem jeweiligen Labor verknüpft.

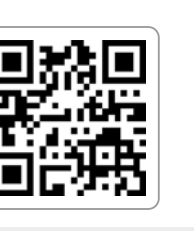

#### 3. Registrierung

Bei der erstmaligen Anforderung eines Befundes über den "Neuer Befund"-Button wird der Nutzer gebeten ein Passwort festzulegen. Die Anmeldung in der App sollte zeitnah erfolgen, bevor der Befund im Labor fertiggestellt ist.

#### 4. Befundanforderung

Nachdem der Button "Neuer Befund" gewählt wurde muss zur Anforderung des Befundes die Postleizahl und das Geburtsdatum des Patienten und die entsprechende Labor-Auftragsnummer bzw. der Dokumentenbarcode (10-stellig) angegeben werden.

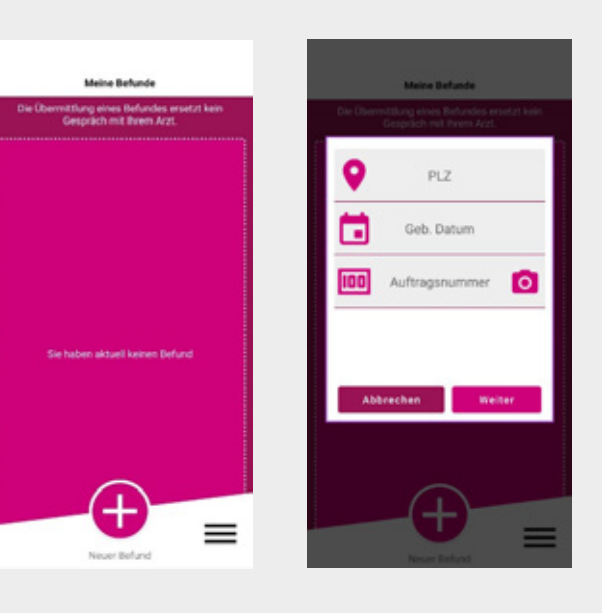

### 5. Push-Benachrichtigung

Sobald der Befund bereitsteht oder 24 Stunden nach der Registrierung erhält der Patient eine Benachrichtigung. Diese erfolgt als Push-Nachricht, insofern die App hierzu von Ihnen berechtigt wurde.

#### 6. Befundansicht

Das Laborergebnis ist nun in der App 30 Tage abrufbar. Der Befund kann vom Patienten gedruckt oder an eine Mailadresse weitergeleitet werden.

Der Patient erhält den Befund möglicherweise zeitgleich zum behandelnden Arzt. Es ist möglich, dass der Patient den Befund vor dem Arzt liest! Deshalb sollte die Übermittlung nur dann freigegeben werden, wenn dieses Szenario kein Problem darstellt.

Sobald dem Patienten die Zugangsdaten bereitgestellt wurden, kann nicht mehr in die Übertragung des Befundes an den Patienten eingegriffen werden. Es ist außerdem nicht einsehbar ob, oder wann der Patient den Befund erhält und ansieht. Aus Gründen des Datenschutzes findet kein "Tracking" von Informationen aus der Patienten-App statt.

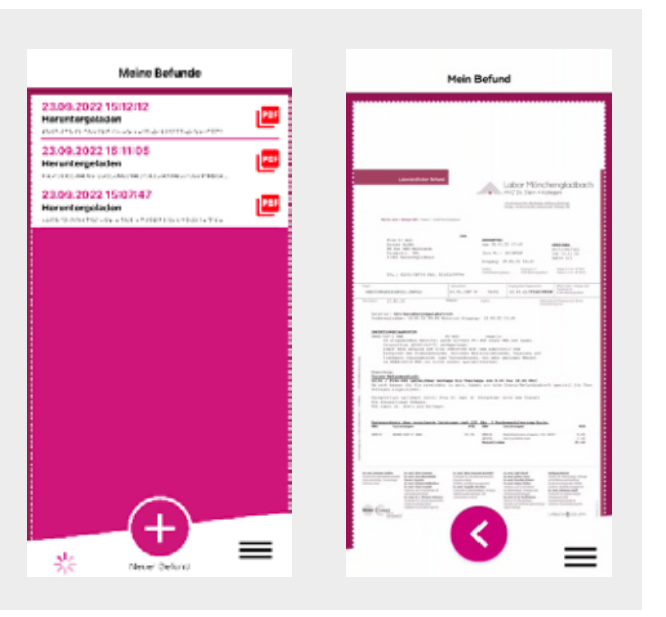

# 5. FAQ

## Wie wird der Datenschutz gewährleistet?

Die Sicherheit all Ihrer Daten, insbesondere der Patientendaten, steht für uns an erster Stelle. Durch den Einsatz moderner Sicherheitsmechanismen und Verschlüsselungen gewährleisten wir den notwendigen Datenschutz. Dazu gehört unter anderem die Zwei-Faktor-Authentifizierung.

### Was macht die Zwei-Faktor-Authentifizierung?

Die Zwei-Faktor-Authentifizierung bietet Ihnen die höchste Sicherheit für Ihre Patientendaten.

# Kann die pocketBox-App auch ohne Registrierung im Serviceportal genutzt werden?

Nein, um die pocketBox-App nutzen zu können, müssen Sie sich vorab im Serviceportal registrieren.

# Kann die pocketBox-App auf mehreren Endgeräten installiert werden?

Ja, Sie können de App auf beliebig vielen Endgeräten nutzen.

## Was kosten VAULT Box, Serviceportal und pocketBox-App?

Für die Anbindung und Nutzung entstehen Ihnen keine Kosten.

## Die Befund2Go-App wird mir im App Store meines Smartphones nicht angezeigt. Ich kann die App nicht herunterladen.

Es ist möglich, dass Sie die App nicht im Appstore oder Google Playstore finden beziehungsweise herunterladen können. Denn aus Sicherheitsgründen werden zu alte Versionen eines Betriebssystems nicht mehr von der App unterstützt. In diesem Fall können Sie die App auf Ihrem Gerät leider nicht installieren.

## Warum benötigt die Befund2Go-App den Zugriff auf meine Kamera und die Möglichkeit, mir Nachrichten zu senden?

Den Zugriff auf die Kamera benötigt die App, damit Sie anfangs einen QR-Code auf dem Flyer scannen können. Die App möchte Ihnen Nachrichten senden, um Sie über einen neuen Status wie z.B. der Fertigstellung Ihres Befundes informieren zu können.

## Ich habe die Befund2Go-App nach der Registrierung meines Auftrags deinstalliert. Gibt es bei der Neuinstallation etwas zu beachten?

Sollten Sie die App nach der Registrierung Ihres Auftrags deinstalliert haben, kann einer anschließend "neu installierten" App der Befund nicht mehr zugeordnet werden, da die Zuordnung über eine eindeutige "App-ID" stattfindet. Um an Ihren Befund zu kommen wenden Sie sich bitte an den Support. Diesen finden Sie in der App unter: Menü  $\rightarrow$  Support.

# Muss ich jeden weiteren Befund wieder in der App registrieren?

Im Normalfall müssen Sie weitere Befunde nochmals in der App registrieren. Denn durch die Registrierung eines Befunds fordern Sie die Befundübermittlung an Ihre App an. Die Festlegung von Passwort und PIN sind jedoch nur bei der ersten Registrierung notwendig, Ihre Login- Daten können Sie weiterhin nutzen. Bitte beachten Sie jedoch: Die Voraussetzung hierfür ist, dass die App in der Zwischenzeit nicht deinstalliert und neu installiert wurde, auch z. B. auf einem neuen Gerät. Nach einer Neuinstallation der App muss eine erneute Registrierung erfolgen.

Stand: 01.07.2024

**MVZ Dr. Reising-Ackermann und Kollegen** Strümpellstraße 40 | 04289 Leipzig Tel.: 0341 6565-100 info@labor-leipzig.de www.labor-leipzig.de